学認による Maruzen eBook Library のログイン方法

※学認の利用には事前申請が必要です。(<u>情報科学センターのページ</u>から申請可能です) 申請が完了してから、学認を利用してください。

1. 専修大学図書館トップページより、「資料を探す」を選択します。

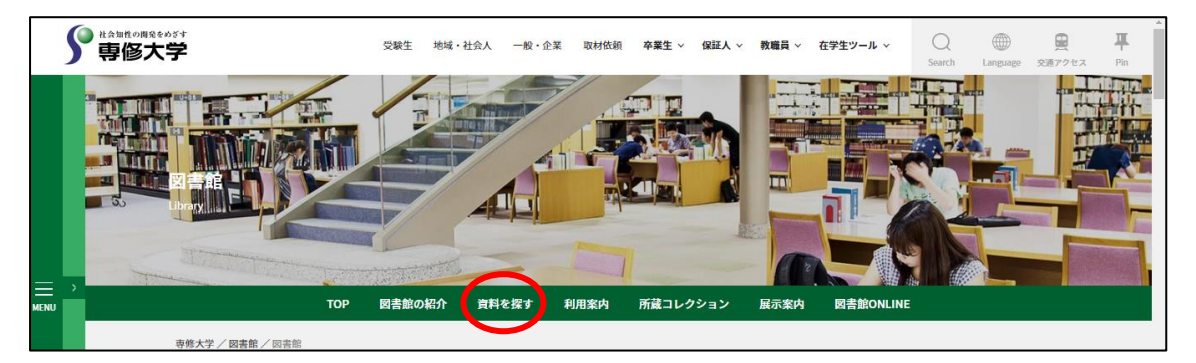

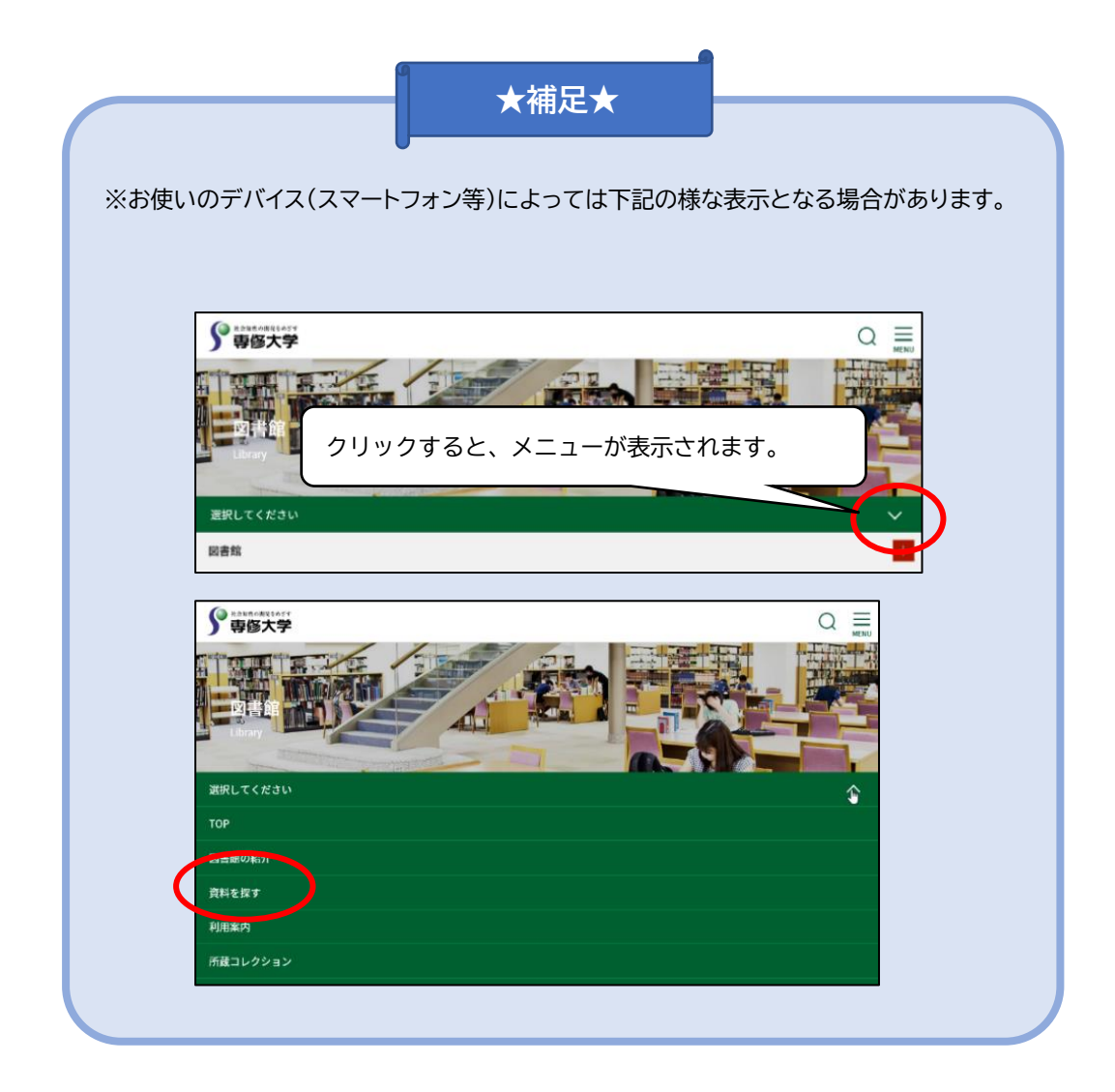

2. 「Database(データベースリンク集)」をクリックします。

※お使いのデバイス(スマートフォン等)によっては上記と同様にプルダウン表示となる場合があります。

| 資料を探                      | す      |                  |                          |                                       |                                         |
|---------------------------|--------|------------------|--------------------------|---------------------------------------|-----------------------------------------|
| 専修大学蔵書検索(<br>(My Library) | OPAC Z | Senshu Discovery | Database<br>(データペースリンク集) | eJournal・eBook<br>(電子ジャーナル・電子ブックポータル) | SI-Box<br>(専修大学学術機関リポジトリ) <sup>12</sup> |
|                           | 専修大学   | 学蔵書検索OPAC        | ( <u>My Library</u> )    |                                       |                                         |
|                           |        |                  |                          |                                       | Q 検索                                    |

3. 「Database」のページを開き、カテゴリから「本の所蔵を探す」を選択します。(「+」をクリック すると、下図のように詳細な項目が表示されます)

|                                                       | $\sim$                                                                 |
|-------------------------------------------------------|------------------------------------------------------------------------|
| 本の所蔵を探す                                               | $\overline{}$                                                          |
| CiNii(サイニィ) Books<br>アクセス方法:<br>全国の大学図書館等の所蔵情報を検索できるた | 各カテゴリのこちらの部分をクリックすると、<br>詳細の表示/非表示ができます。<br>ナービスです。特定の地域や図書館に絞り込んだ検索も可 |

4. 「アクセス方法」より、「学認」のアイコンをクリックします。

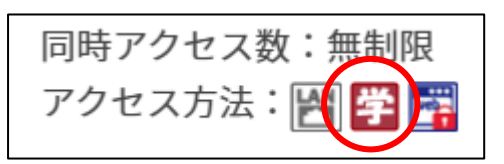

5. 「Maruzen eBook Library」トップページの「学認アカウントをお持ちの方はこちら」を クリックします。

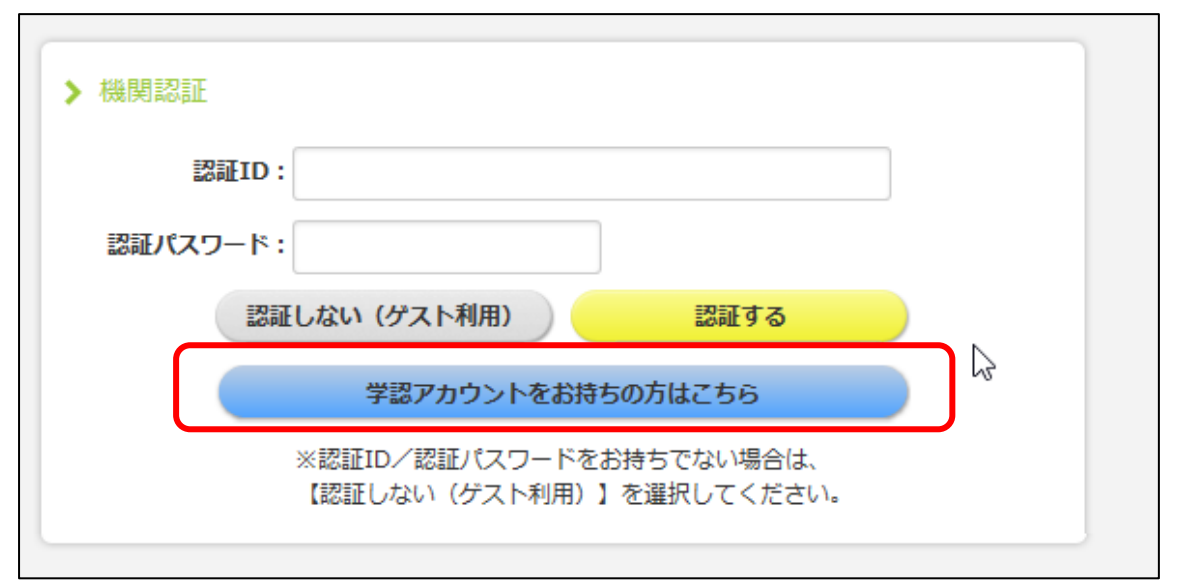

6. 「所属機関」の選択画面が表示されるので、プルダウンから「専修大学」を選択し、「選択」をクリックします。

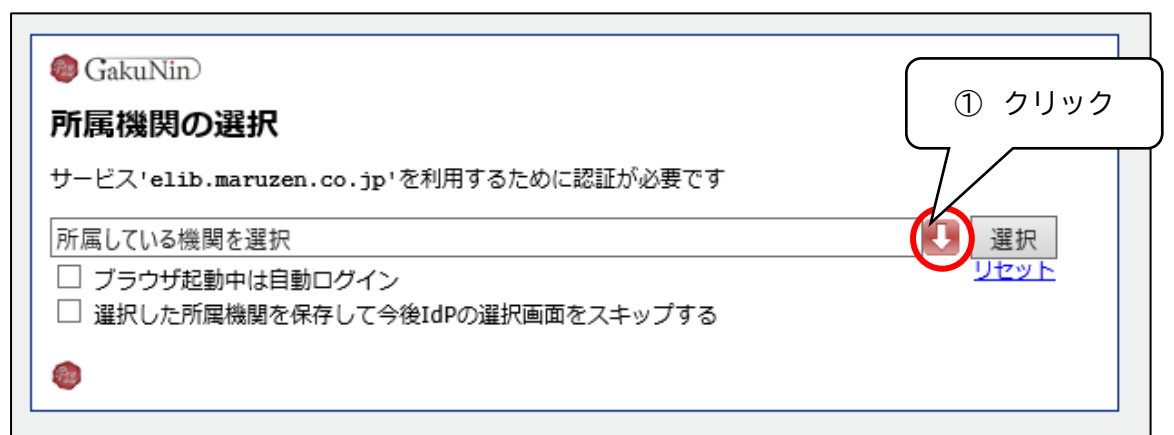

| <ul> <li>@ GakuNin</li> <li>① 「関東」の「専修大学</li> <li>サービス'elib.maruzen.co.jp'を利用するために認証が必要</li> </ul> | の項目から<br>学」を選択 |
|----------------------------------------------------------------------------------------------------|----------------|
| 神奈川大学<br>アジア経済研究所<br>専修大学<br>車豆藝術大学                                                                |                |
| <ul> <li>□青山学院大学</li> <li>東京通信大学</li> <li>埼玉大学</li> <li>NTT車□太関車冻院図書館</li> </ul>                   | ~              |

| lakuNin)                               | ③クリック    |
|----------------------------------------|----------|
| 所属機関の選択                                |          |
| サービス'elib.maruzen.co.jp'を利用するために認証が必要で | ्व       |
| 専修大学                                   | (選択)     |
| □ ブラウザ起動中は自動ログイン                       | DEPE     |
| □ 選択した所属機関を保存して今後IdPの選択画面をスキップす        | <u>ବ</u> |
| ۲                                      |          |

7. 専修大学学認システムのログイン画面が開くので、情報科学センター発行のユーザーID・パス ワードを入力し、「Login」をクリックします。

| <b>了</b> 專修大学                                     |  |  |
|---------------------------------------------------|--|--|
| 専修大学 学認(GakuNin)ログイン                              |  |  |
| ログインサービス: Maruzen eBook Library                   |  |  |
| ユーザーID                                            |  |  |
| パスワード                                             |  |  |
| □ ログインを記憶しません。<br>□ 送信する情報を再度表示して送信の可否<br>を選択します。 |  |  |
| Login                                             |  |  |
| 学術図書の電子書籍閲覧ブラットフォーム                               |  |  |

8. サービスに送信される情報を確認し「同意」をクリックするとログインが完了し、データベースを 利用できます。

| () 市()                                                                                                    | あなたがアクセスしようとしているサービス:                                                                                                    |
|----------------------------------------------------------------------------------------------------|----------------------------------------------------------------------------------------------------|
|                                                                                                    | Maruzen eBook Library / 丸善雄松堂株式会社                                                                                                    |
| 学術図書の電子書籍閲覧プラットフォ                                                                                                    | サービスから提示された説明:<br>tーム                                                                                                    |
| サービスに送信される                                                                                                    | 青報                                                                                                    |
| eduPersonScopedAffiliation                                                                                                    | @senshu-u.ac.jp                                                                                                    |
| organizationName                                                                                                    | Senshu University                                                                                                    |
| き行すると上記の情報はこのサービ。                                                                                                    | フロ洋信寺のます。このサービフロマクセフするたがに、あかたに開する。                                                                                                    |
| 売行すると上記の情報はこのサービス<br>報を送信することに同意しますか?<br>一                                                                                                    | くに送信されます。このサービスにアクセスするたびに、あなたに関する                                                                                                    |
| 続行すると上記の情報はこのサービジ<br>服を送信することに同意しますか?<br>回意方法の選択:<br>○ 次回ログイン時に再度チェック                                                                                                    | へに送信されます。このサービスにアクセスするたびに、あなたに関する                                                                                                    |
| 続行すると上記の情報はこのサービジ<br>服を送信することに同意しますか? □ ○ 次回ログイン時に再度チェック <ul> <li>● 今回だけ情報を送信するこ</li> </ul>                                                                                                    | へに送信されます。このサービスにアクセスするたびに、あなたに関する<br>7します。<br>とに同意します。                                                                                                  |
| <ul> <li>続行すると上記の情報はこのサービス</li> <li>服を送信することに同意しますか?</li> <li>□ 意方法の選択:</li> <li>○ 次回ログイン時に再度チェック</li> <li>・ 今回だけ情報を送信するこ</li> <li>● このサービスに送信する情報が</li> </ul>                                                                    | へに送信されます。このサービスにアクセスするたびに、あなたに関する<br>7します。<br>とに同意します。<br>が変わった場合は、再度チェックします。                                                                           |
| <ul> <li>続行すると上記の情報はこのサービス</li> <li>服を送信することに同意しますか?</li> <li>□ 原意方法の選択:</li> <li>○ 次回ログイン時に再度チェック</li> <li>・ 今回だけ情報を送信するこ</li> <li>◎ このサービスに送信する情報が</li> <li>・ 今回と同じ情報であれば今</li> </ul>                                           | へに送信されます。このサービスにアクセスするたびに、あなたに関する<br>7します。<br>とに同意します。<br>が変わった場合は、再度チェックします。<br>後も自動的にこのサービスに送信することに同意します。                                             |
| <ul> <li>続行すると上記の情報はこのサービス</li> <li>報を送信することに同意しますか?</li> <li>同意方法の選択:</li> <li>次回ログイン時に再度チェック</li> <li>・今回だけ情報を送信するこ</li> <li>③ このサービスに送信する情報が</li> <li>・今回と同じ情報であれば今</li> <li>〇 今後はチェックしません。</li> </ul>                         | スに送信されます。このサービスにアクセスするたびに、あなたに関する<br>7します。<br>とに同意します。<br>が変わった場合は、再度チェックします。<br>後も自動的にこのサービスに送信することに同意します。                                             |
| <ul> <li>読行すると上記の情報はこのサービス</li> <li>取を送信することに同意しますか?</li> <li>同意方法の選択:</li> <li>次回ログイン時に再度チェック</li> <li>・今回だけ情報を送信するこ</li> <li>③ このサービスに送信する情報が、</li> <li>・今回と同じ情報であれば今</li> <li>○ 今後はチェックしません。</li> <li>・すべての私に関する情報を</li> </ul> | スに送信されます。このサービスにアクセスするたびに、あなたに関する<br>わします。<br>そこの意します。<br>が変わった場合は、再度チェックします。<br>後も自動的にこのサービスに送信することに同意します。<br>今後アクセスする <b>すべて</b> の<br>ローレック<br>)意します。 |

9. トップページが表示されれば、ログイン完了です。

| CBook<br>Library Maruzen eB                                               | ook Libraryは、学術書籍に特化した機関向け電子書籍配信サービスです。<br>Senshu UNIVERSITY                                                                                                    |
|---------------------------------------------------------------------------|----------------------------------------------------------------------------------------------------|
| ▶ お知らせ                                                                    |                                                                                                    |
| あなたの閲覧履歴     風感の消去                                                        | <ul> <li>● すべてのタイトルから検索</li> <li>○ 購読契約しているタイトルから検索</li> <li>(■ <u>購読契約タイトルー覧</u>)</li> <li>書名</li> <li>使案     </li> <li>書名 五十音順(昇順)     </li> <li>並替     </li> </ul>                                                                                                    |
| <ul> <li>新・知のツールボックス。</li> <li>SDGsを学ぶ。</li> <li>SDGs fun lear</li> </ul> | <ul> <li>◆ 総記</li> <li>・ 災害の倫理 ―災害膳の自助・共助・公助を考える―</li> <li>・ 13歳からのジャーナリスト ― 社会正義を求め世界を駆ける―</li> <li>・ 若た権判例百選 第6版 (別冊ジュリスト no. 242).</li> <li>・ 若た権判例百選 第6版 (別冊ジュリスト no. 242).</li> <li>・ 対加賛でみる公共取義入門</li> <li>・ はじめよう!ブックコミュニケーション ― 響きあう教室へ― 「スマホ・読上!.</li> <li>・ 本づくりこれだけは ― 編集・デザイン・校正・DTP組版のノウハウ集 ― 新版 (本の未来を考える=出版メディアパリレ no.37).</li> <li>● 羅著各作権法 第4版</li> <li>・ 寄生の読書</li> <li>・ 畜港の過去・現在・未来:東アジアのフロンティア (アジア遊掌 234).</li> <li>・ 海を渡ってきた漢籍 ― 江戸の書誌学入門― (図書館サポートフォーラムシリーズ).</li> </ul> |

## 【参考】「知のツールボックス」を使ってみよう!

1. 探したい図書のタイトルなどを検索ボックスに入力しましょう。

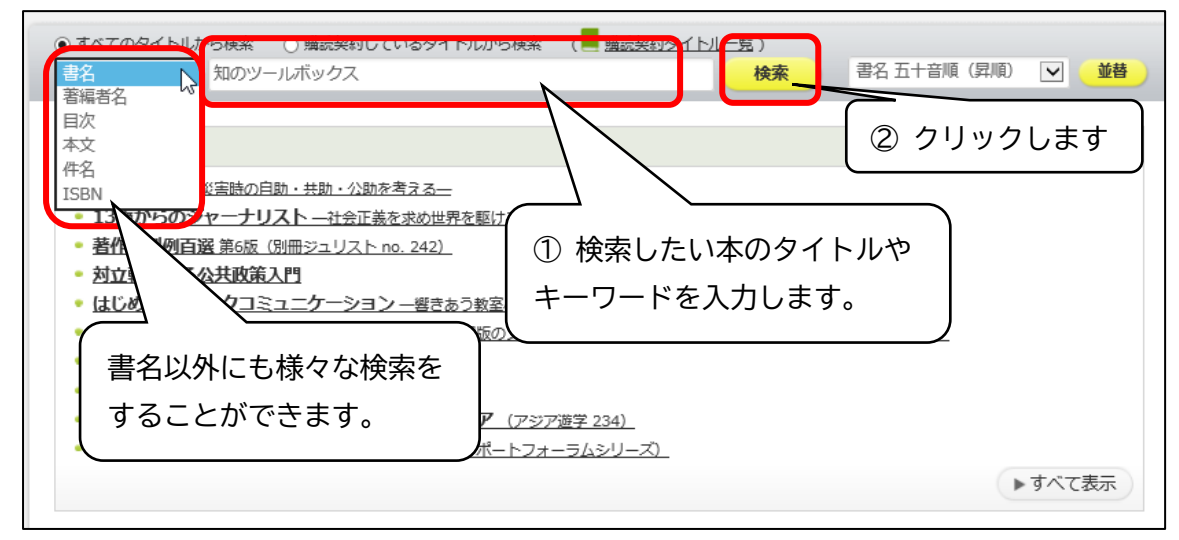

検索結果画面から本のタイトルをクリックすると詳細画面が表示されます。
 直接閲覧画面を開く場合は、閲覧ボタンをクリックしてください。

| <ul> <li>● すべてのタイトルから検索 (■ 購読契約)</li> <li>● すべてのタイトルから検索 (■ 購読契約)</li> <li>書名 図 知のツールボックス</li> <li>ここをクリックすると詳細画</li> <li>面が表示されます。</li> </ul> |
|----------------------------------------------------------------------------------------------------|
| << 最初へ < 前へ 1 次へ                                                                                                    |
|                                                                                                    |
|                                                                                                    |

本の表紙、タイトルや著者などの情報、目次が表示されます。
 閲覧ボタンをクリックしてください。

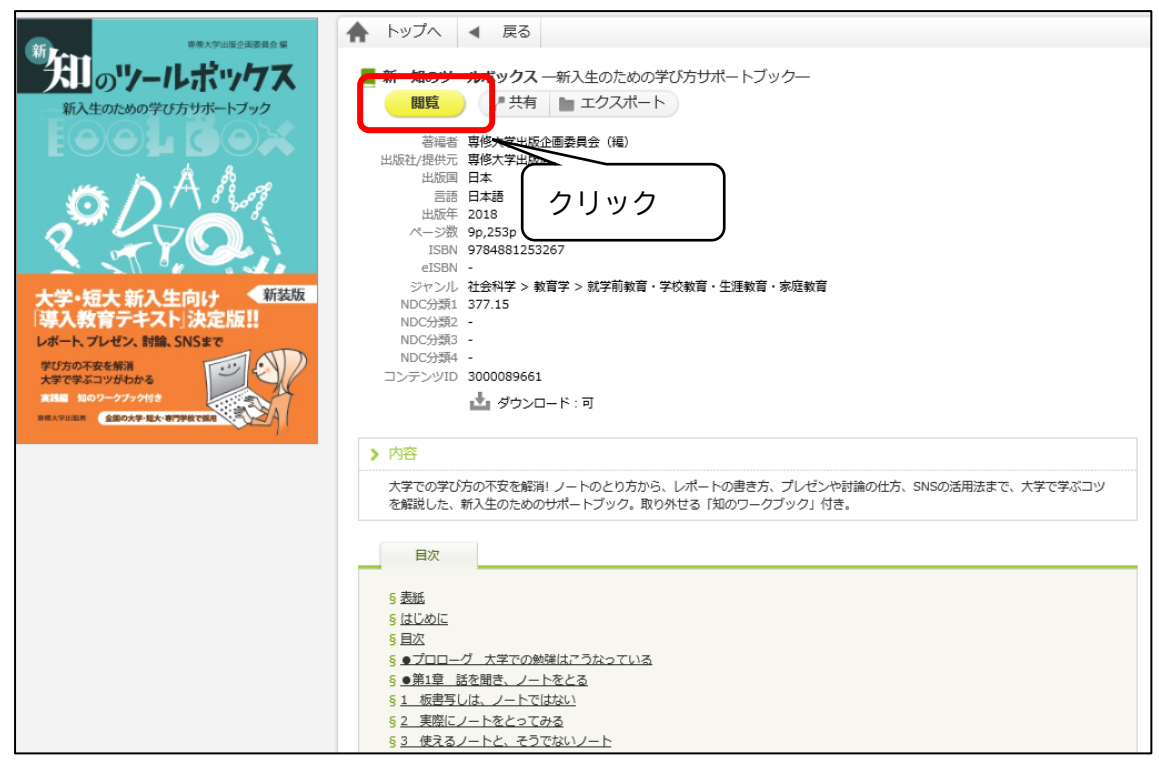

4. 本の閲覧画面が表示されます。使い終わったら、閲覧終了をクリックしてください。

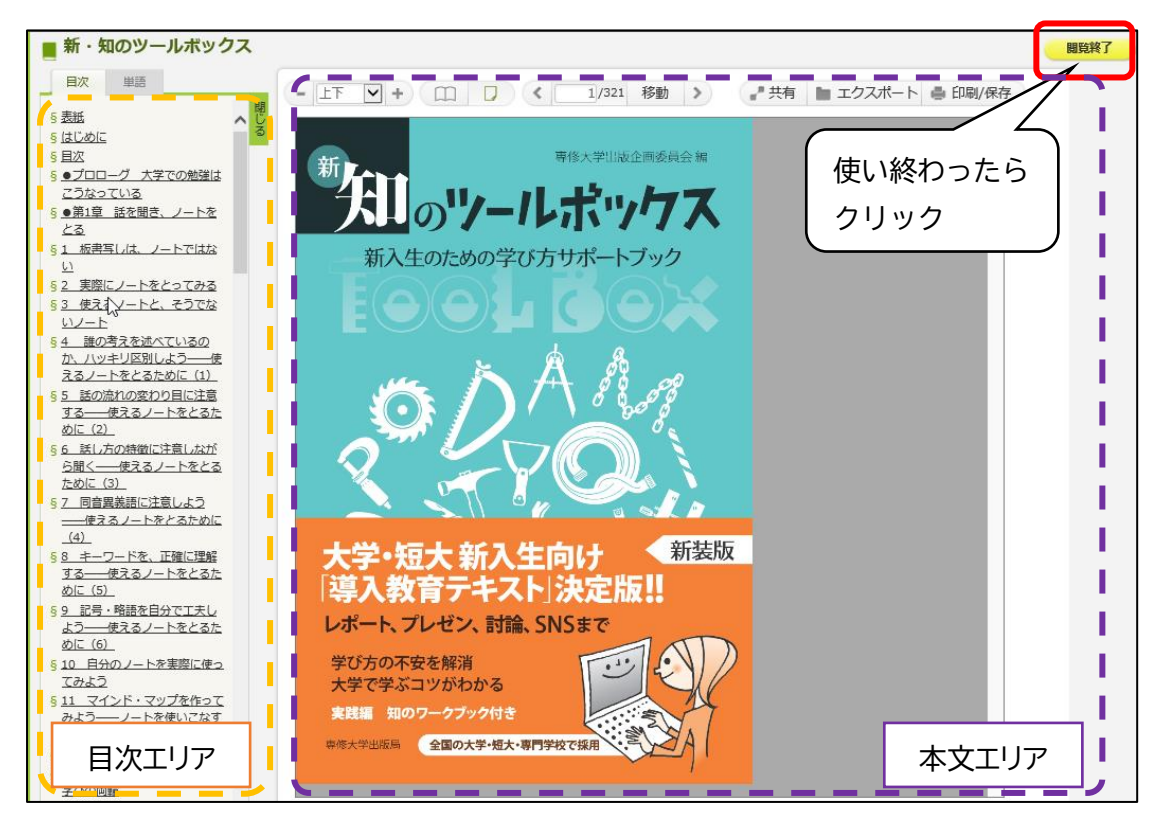